## インターネット出願に関する Q&A

|              | 質問                                               | 回答                                                                                                    |
|--------------|--------------------------------------------------|----------------------------------------------------------------------------------------------------|
| 利用環境         | スマートフォン, タブレット端末<br>から出願できますか。印刷の方法<br>も教えてください。 | 出願可能です。利用する機種により画面が正常に表示されない場合があります。<br>その場合は、パソコンを利用してください。携帯電話からは利用できません。<br>スマートフォンやタブレット端末から出願した場合は、無線接続機能があるご家<br>庭のプリンタや、コンビニエンスストア等で印刷してください。<br>【コンビニエンスストアでの印刷方法】<br>*ご利用可能なコンビニエンスストア<br>ローソン・ミニストップ、ファミリーマート、セブンイレブン、セイコーマート<br>*ご利用方法について<br>・ローソン・ミニストップ、ファミリーマートの場合<br>(https://networkprint.ne.jp/printsmash/index.html)<br>・セブンイレブンの場合 (https://www.printing.ne.jp/)<br>・セイコーマートの場合 (https://www.seicomart.co.jp/service/print.html)                                                                                                    |
|              | 携帯電話から入学検定料等支払い<br>手続きはできますか?                    | 利用できません。パソコン,スマートフォン,タブレットの利用を対象としています。                                                                                                    |
| について         | 自宅にプリンタがありません。                                   | 以下の方法等で印刷してください。<br>①学校等のプリンタで印刷。<br>②コンビニエンスストアのマルチコピー機より印刷。<br>※印刷方法は上の質問の【コンビニエンスストアでの印刷方法】を参照してく<br>ださい。                                                                                                    |
|              | メールアドレスはスマートフォン<br>用や携帯電話のものを使えます<br>か。          | 利用可能です。メール受信設定でドメイン設定を行っている場合はメールが届か<br>ないことがあるため、「@sak-sak.net」を受信可能なドメインとして設定してく<br>ださい。登録したメールアドレスには、大学から大切な連絡が届く場合がありま<br>すので、 <u>必ず受信設定を行うようにしてください。</u>                                                                                                    |
|              | メールアドレスを持っていませ<br>ん。                             | メールアドレスの登録は必須です。<br>本人のメールアドレスがない場合はご家族のメールアドレスで登録してもかまい<br>ません。出願登録完了及び入金完了の確認メールを受信するために使用します。<br>メールアドレスに誤りがある場合は確認メールを受信できませんので,登録画面<br>で必ずメール受信確認を行ってください。                                                                                                    |
| インターネット出願につい | ボタンをクリックしても反応しま<br>せん。又は次の画面で正しい内容<br>が表示されません。  | <ul> <li>*Cookie (クッキー)の設定が有効であるか確認してください。</li> <li>Cookie を使用しているため、必ずブラウザの設定を「Cookie を受付ける(有効にする)」にしてください。</li> <li>【Cookie の確認,設定方法】【Microsoft Edge の場合】</li> <li>「画面右上の[…]をクリック」⇒「設定」⇒「Cookie とサイトのアクセス許可」⇒「Cookie データの保存と読み取りをサイトに許可する(推奨)をオンにする。」</li> <li>*JavaScript が有効になっているか確認してください。</li> <li>JavaScript を使用しているため、必ずブラウザの JavaScript を有効にしてください。</li> <li>【JavaScript の設定方法】【Microsoft Edge の場合】</li> <li>「画面右上の[…]をクリック」⇒「設定」⇒「Cookie とサイトのアクセス許可」⇒「サイトのアクセス許可のJavaScrip をクリック」⇒「設定」⇒「Cookie とサイトのアクセス許可」⇒「サイトのアクセス許可の JavaScrip をクリック」⇒「許可(推奨)をオンにする。」</li> </ul> |
| て            | 「ご指定のページが見つかりません。」と表示されます。                       | ー定時間操作を行わなかった場合、ブラウザの「戻る」「進む」ボタンをクリックした場合、出願登録画面を2画面以上開いた場合等に表示されることがあります。始めから出願登録をやり直してください。                                                                                                    |
|              | しばらく操作をしなかったら,タ<br>イムアウトになってしまいまし<br>た。          | 30 分以上操作を行わなかった場合には,登録途中であっても登録内容が消去され<br>てしまいます。セッションタイムアウトの表示がでた場合は,始めから出願登録<br>をやり直してください。                                                                                                    |

|               | 質問                                                              | 回答                                                                                                    |
|---------------|-----------------------------------------------------------------|----------------------------------------------------------------------------------------------------|
|               | 途中でブラウザを閉じてしまいま<br>した。/途中でインターネット接<br>続が切れてしまいました。              | 始めから出願登録をやり直してください。                                                                                                    |
|               | 入学検定料等支払い手続き中に画<br>面がフリーズしました。                                  | 【最終確認画面で「出願」をクリックする前の場合】<br>最初から入学検定料等支払い手続きをやり直してください。<br>【最終確認画面で「出願」をクリックした後の場合】<br>状況を確認しますので,入試課までお問い合わせください。                                                                                                    |
|               | 提出用書類が開きません。(「こ<br>の文書は有効な PDF 文書ではない<br>ため,開けません。」と表示され<br>る。) | パソコン(スマートフォンの場合は Chrome を使用して)から利用案内画面にアク<br>セスしてください。<br>利用案内画面にてユーザ ID/パスワードを入力後,出願状況確認から該当の提出<br>用書類をダウンロードしてください。                                                                                                    |
|               | 氏名,住所の入力で正しい漢字が<br>出ません。又は入力できません。                              | 旧字等で正しく変換できなかったり,エラーになる場合は代替の文字(全角)を入<br>力してください。<br>例)高木→高木,山崎→山崎,Ⅲ(ローマ数字)→3                                                                                                    |
|               | 受信確認メールが届きません。<br>受付完了メールが届きません。                                | メールアドレスが正しいか確認してください。また,迷惑メールとして受信して<br>いる場合がありますので,受信拒否設定を確認してください。                                                                                                    |
| インターネット出願について | 入学検定料以外の金額が記載され<br>ていますが, どのようなものです<br>か。                       | 必要金額は、入学検定料等 17,410 円(入学検定料 17,000 円+受験票送付用郵便<br>代 410 円)に加え、インターネット出願システム利用料 451 円です。なお、小学<br>校教育(夜間)5年専攻に出願する場合は、入学検定料が 10,000 円となり、<br>10,410 円とシステム利用料 451 円がかかります。                                                                                                    |
|               | 出願完了後に出願内容の変更はで<br>きますか。                                        | 出願完了後に出願内容の変更はできませんので, 十分注意してください。<br>ただし,最終確認画面で「出願」ボタンをクリックするまでは,前の画面に戻っ<br>て入力内容を修正することができます。<br>また,コンビニエンスストア,ATM (ペイジー)での振り込みの場合で,支払<br>前の場合は,その番号では振込をせず,修正後の内容で再度出願登録をした上<br>で,新しい番号で手続をすることにより,修正後の内容で出願することができま<br>す。<br>クレジットカードで決済された場合は,振込手続が完了しているため,出願内容<br>は変更できません。 |
|               | 出願受付番号を忘れてしまいまし<br>た。                                           | 出願受付完了メールや印刷した出願確認票の本人控にも記載されていますので,<br>確認してください。また,利用案内画面からユーザーID/パスワードを入力後,<br>出願状況確認画面で確認できます。                                                                                                    |
|               | ユーザーID を忘れてしまいまし<br>た。                                          | 入試課までお問い合せください。                                                                                                    |
|               | パスワードを忘れてしまいまし<br>た。                                            | トップページ(https://sak-sak.net/app/oku)にアクセスしてください。<br>ユーザ ID/パスワード入力欄の下の「パスワードを忘れた方はこちら」をクリッ<br>クしてください。ユーザ情報入力画面でユーザ ID・生年月日を入力し、「パスワ<br>ード再発行」ボタンをクリックしてください。入学検定料等支払い手続き時に登<br>録したメールアドレスに新しいパスワードが送信されます。                                                                          |
|               | 提出用書類を印刷し忘れました。                                                 | 出願状況確認画面で提出用書類の再印刷が可能です。出願状況確認画面は、利用<br>案内画面より、ユーザ ID/パスワードを入力すると開きます。出願状況確認画面<br>で該当する出願受付番号を選択し、「提出用書類印刷」ボタンをクリックしてく<br>ださい。                                                                                                    |

|               | 質 問                      | 回答                                                                                                    |
|---------------|--------------------------|----------------------------------------------------------------------------------------------------|
| インターネット出願について | 出願を取り消したいのですが。           | <ul> <li>入金前の場合は、そのまま入金しなければ、自動的にキャンセルと同じ扱いになります。</li> <li>入金後の場合は、入金をキャンセルすることはできませんが、出願書類を郵送しなければ出願は完了しません。出願せず、入学検定料等の返還を希望する場合は、入試課にご連絡ください。返還手続きについてご案内いたします。(20頁参照)</li> <li>インターネットによる出願登録、入学検定料等の支払い、出願に必要な書類等の郵送での提出を全て終えた場合は、出願を取り消すことはできず、出願書類の返却、入学検定料等の返還はできません。</li> </ul> |
|               | 入学検定料の免除について教えて<br>ください。 | 10頁にも記載がありますが,東日本大震災(平成23年3月11日発生),熊本地震(平成28年4月14日発生)及び能登半島地震(令和6年1月1日)により被災した志願者を対象に入学検定料の免除を行う場合があります。以下の本学ウェブページを参照した上で,入試課にご連絡ください。<br>インターネット出願時の注意事項もありますので,必ず事前のご連絡をお願いします。<br>https://osaka-kyoiku.ac.jp/admission/kenteiryou_menjyo.html                                        |

問い合わせ先:入試課(072-978-3324)※受付時間:平日9:00~17:00